## TAPAK LAMAN WEB

Sebenarnya korang ada pilihan, nak simpan web (*webhosting*) korang ni dalam web server yang free ataupun yang berbayar. Kenapa nak simpan? Habis tu... korang nak tengok sensorang je? Kalau dah nak berkongsi ngan orang lain tu, kena la kita simpan dalam komputer yang semua orang boleh masuk (capai), dalam kes ni kita simpan dalam web server la.

Kita tengok yang percuma dulu. Biasanya kalau yang percuma ni, mesti banyak kekurangan. Antaranya, syarikat tu nanti akan sesuka hati tampalkan iklan dalam website kita. Kat sini aku nak rekemen (*recommend*) web:

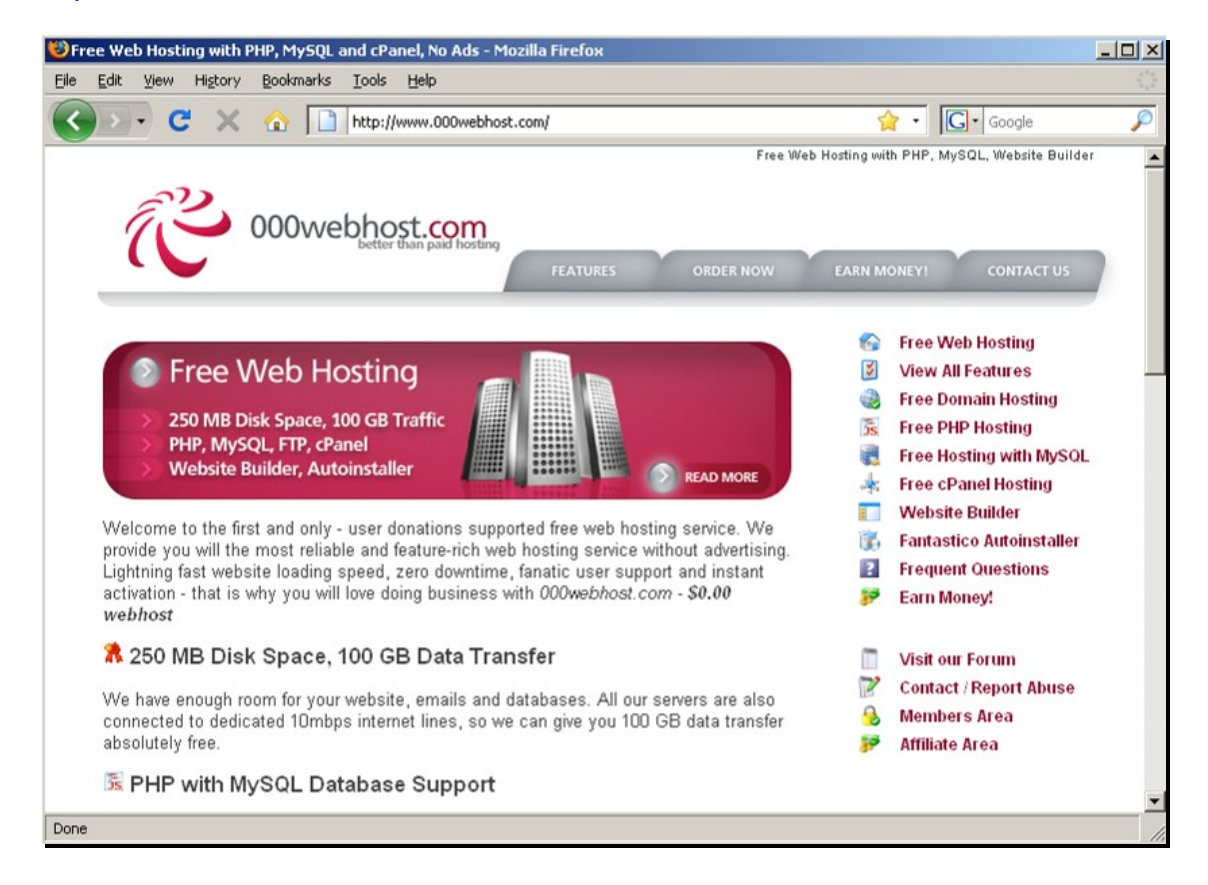

http://www.000webhost.com

Antara kelebihannya ialah:

- percuma
- saiz simpanan besar 250Mb
- laju 100 Gb
- Sokong bahasa server PHP dan database MySQL

Untuk daftar, klik butang Sign Up! :

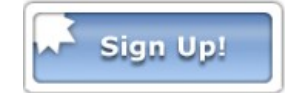

Masukkan butir diri dan klik Register::

| Sign Up Now!        |                      |
|---------------------|----------------------|
| Username            | banjarhensem         |
| Password            | •••••                |
| Email Address       | ijarhensem@gmail.com |
| Site Category       | Hobby                |
| Site Language       | Non-English          |
| Security Code       | A 5 9 D F            |
| Enter Security Code | e a59df              |
|                     |                      |

## Register

By signing up for free hosting, you accept and agree to our Terms of Service

Masukkan kod pengesahan, dan klik Register:

| C X 🟠 http://securesignup.net/register.php                                                                                                    | ☆ · Google                                |
|----------------------------------------------------------------------------------------------------|-------------------------------------------|
| 0fees.net Free Hosting Order Verific                                                                                                    | ation                                     |
| ees.net Free Hosting Order Verification<br>ase complete the 'sum' (eg 19-1 = 18 , 18 should be the answer) or enter th<br>ivate your free hosting account | e text in the image verification below to |
| Image verification                                                                                                    |                                           |
|                                                                                                    |                                           |
| 71 NOTE : the image is CaSe SenSitiVe<br>Register                                                                                                    |                                           |
| Having problems completing this page?                                                                                                    |                                           |

\_\_\_\_\_

Download maklumat akaun anda sebagai rujukan:

| < > - | C | $\times$ | ♠ | http://securesignup.net/created.php | ☆ |
|-------|---|----------|---|-------------------------------------|---|
|-------|---|----------|---|-------------------------------------|---|

# Ofees.net signup

#### Free Hosting Order Confirmation

Congratulations your free hosting account has been created!

Please print this page for your records. We highly recomend you download a copy of your account information.

| Subscription To         |            | Terms                     | Amount     |
|-------------------------|------------|---------------------------|------------|
| Free Hosting Plan       |            | \$0.00 USD for each month | \$0.00 USD |
| Control Panel           |            |                           |            |
| Control panel user name | rahsia     |                           |            |
| Control panel password  | rahsia2    |                           |            |
| Control panel URL       | http://cpa | nel.Ofees.net             |            |
| Files and FTP Settings  |            |                           |            |
| FTP user name           | rahsia3    |                           |            |
| FTP password            | rahsia4    |                           |            |
|                         |            |                           |            |

Menggunakan maklumat daripada fail yang anda download tadi, cuba buka alamat website ada yang baru dibina:

FTP Server: ftp.0fees.net

### FTP Username (FTP/SQL): rahsia3

FTP Password (FTP/SQL): rahsia4

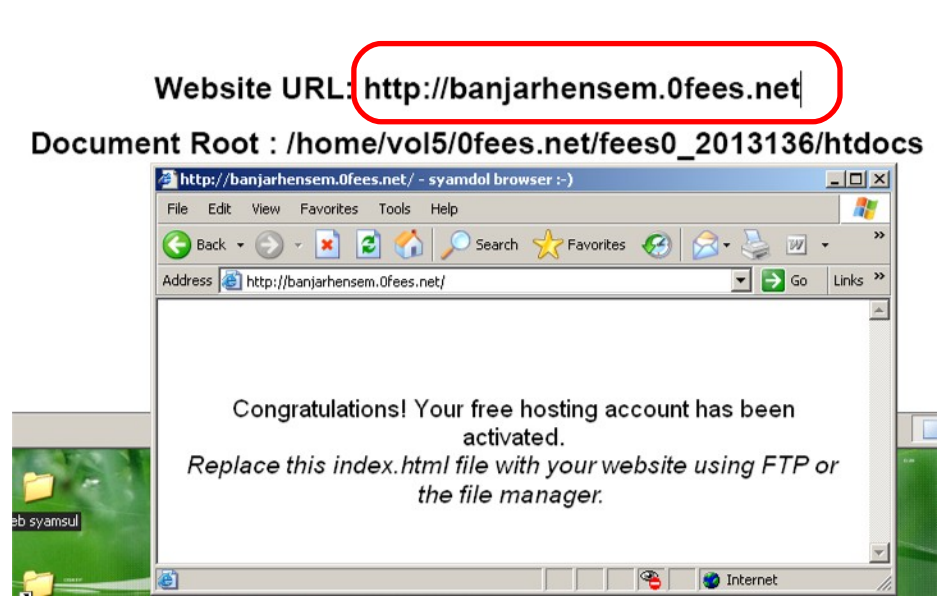

#### **Domain Name**

Untuk memudahkan orang lain jumpa web kita di internet, pastikan alamat web kita (*Domain Name*) mudah ditaip dan mudah diingat! Sebagai contoh:

Alamat asal: <u>http://banjarhensem.0fees.net</u> Ubah kepada: <u>http://www.budakweb.co.cc</u>

Kita akan gunakan konsep *Domain Forwarding*; Bermaksud kita akan guna alamat lebih ringkas (atau menarik) yang akan dipetakan kepada alamat asal web kita yang panjang dan tak menarik © ??? Tak faham? Maksudnya... kita masih lagi guna alamat asal *domain* kita, Cuma bila orang lain nak cari website kita, dia tak perlu taip alamat panjang tu lagi, sebaliknya taip je alamat yang da diringkaskan. Persoalan; Siapa yang ringkaskan? Kita guna salah satu perkhidmatan percuma yang ada:

Buka web: <u>http://www.co.cc</u>

Masukkan alamat yang korang cadang nak guna (contohnya *budakweb.co.cc*) dan klik *Check availability* untuk semak sama ada nama tu boleh digunakan atau tak:

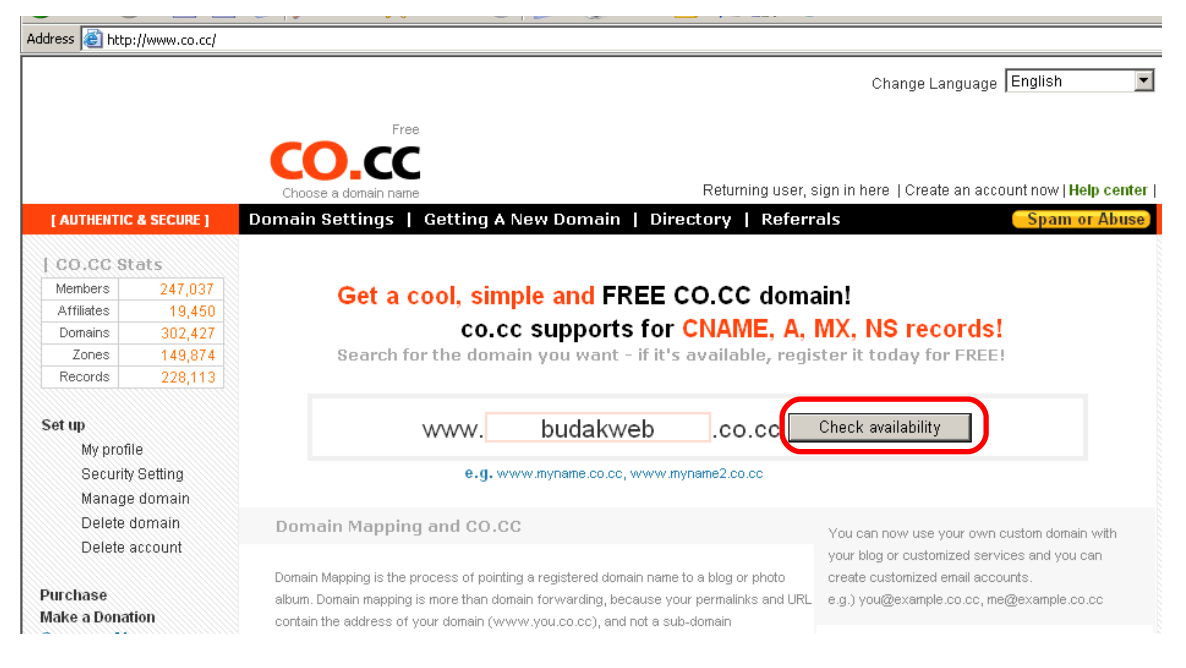

Jika ada, klik Continue Registration untuk daftar akaun.

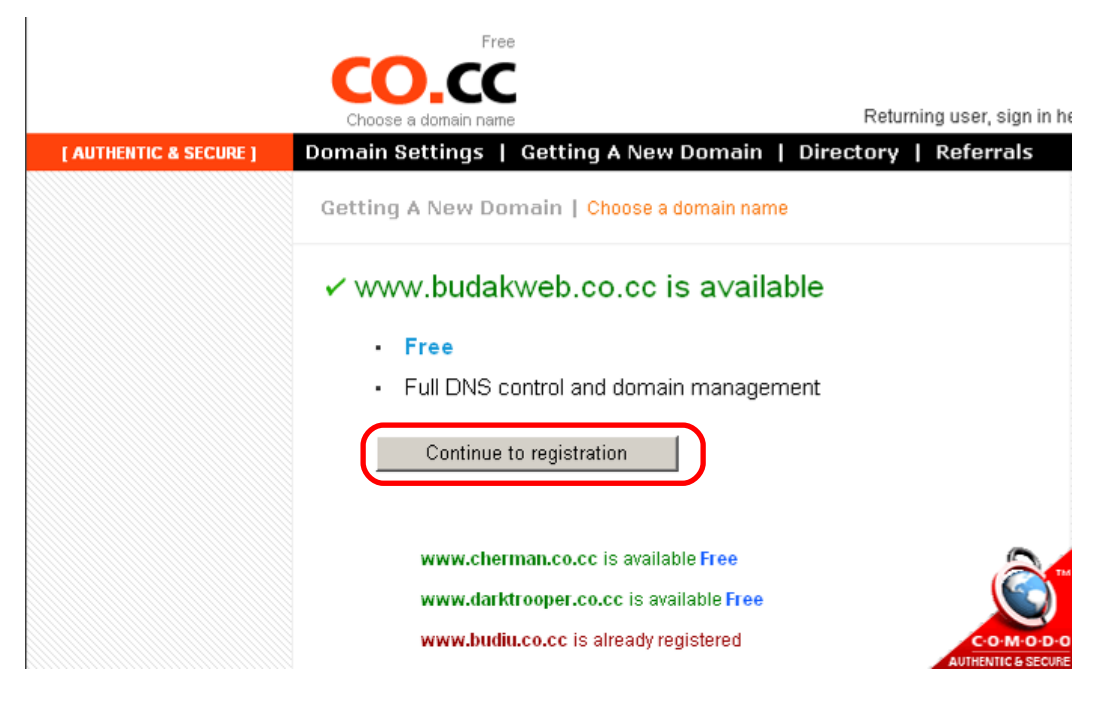

Masukkan butiran web asal anda pada ruang yang disediakan dan tetapkan co.cc untuk menutup alamat asal web kita kepada alamat baru.

#### Upload Fail ke Server Web

Buka alamat FTP yang dibekalkan (contohnya: <u>ftp://ftp.0fees.net</u>) dan masukkan nama dan password.

| <pre>Itp://ftp.0fees.net/ - syamdol browser :-)</pre>                                                            |   |        |           |  |
|----------------------------------------------------------------------------------------------------|---|--------|-----------|--|
| File Edit View Favorites Tools Help                                                                              |   |        |           |  |
| 🚱 Back 🔹 🕥 🖌 🏂 🔎 Search 🌮 Folders 🛛 🎹 🗸                                                                          |   |        |           |  |
| Address 🔯 ftp://ftp.0fees.net/                                                                                   |   |        |           |  |
| Other Places                                                                                                    | * | htdocs | DO NOT    |  |
| <ul> <li>Internet Explorer</li> <li>My Documents</li> <li>Shared Documents</li> <li>My Network Places</li> </ul> |   | UF     | PLOAD FIL |  |
|                                                                                                    |   |        |           |  |

Buka folder htdocs

<u>></u>>

| 😭 ftp://ftp.0fees.net/htdocs/ - sy                                                                                                    | amdol browser :-)                                                                       |  |  |
|----------------------------------------------------------------------------------------------------|-----------------------------------------------------------------------------------------|--|--|
| File Edit View Favorites Tools                                                                                                    | ; Help                                                                                  |  |  |
| 🌀 Back 🔹 🕥 🖌 🏂 🔎 Search 🄀 Folders 🛛 🎹 🗸                                                                                                    |                                                                                         |  |  |
| Address 👰 ftp://ftp.0fees.net/htdocs/                                                                                                    |                                                                                         |  |  |
| Other Places       \$         Image: ftp.0fees.net       Image: ftp.0fees.net         Image: ftp.0fees.net       Image: ftp.0fees.net         Image: ftp.0fees.net       Imag | files for index_old.htm<br>banjarhensem<br>.0fees.net<br>should be<br>uploaded<br>here! |  |  |
| Details ¥                                                                                                    |                                                                                         |  |  |
|                                                                                                    |                                                                                         |  |  |

Salin (copy) fail-fail web anda dengan cara Drag & Drop ke dalam folder htdocs ini.

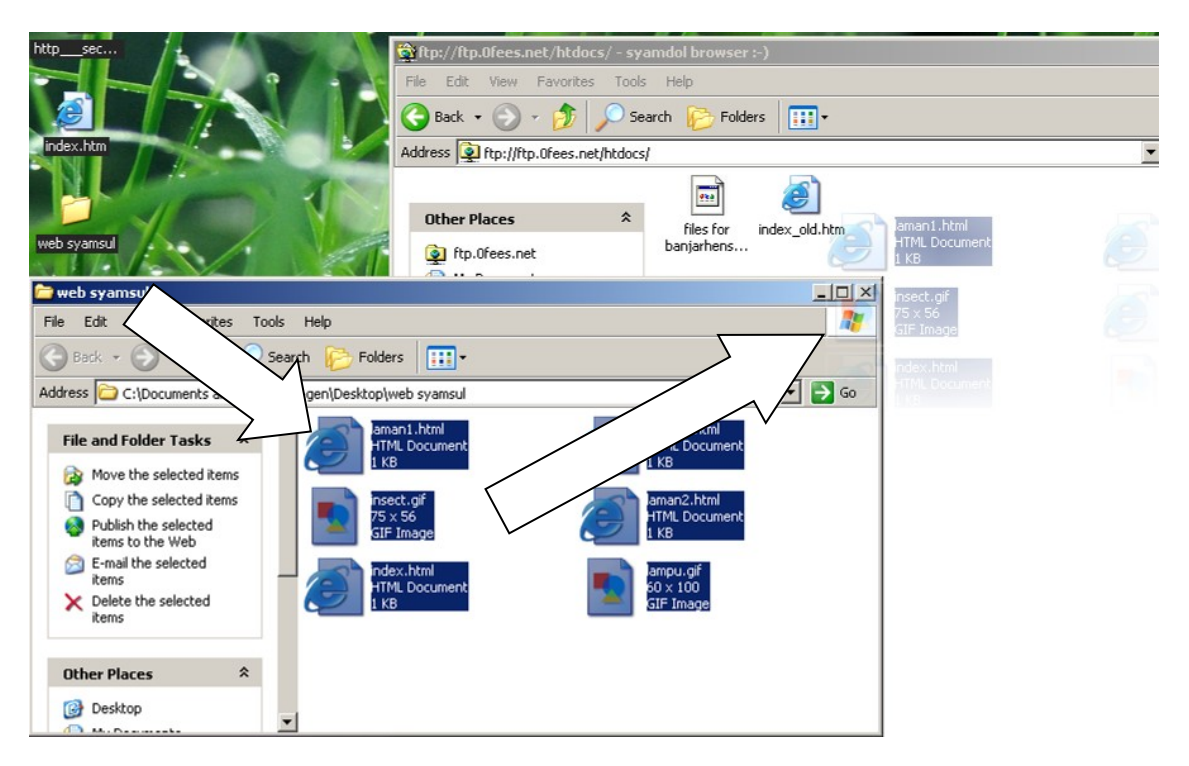

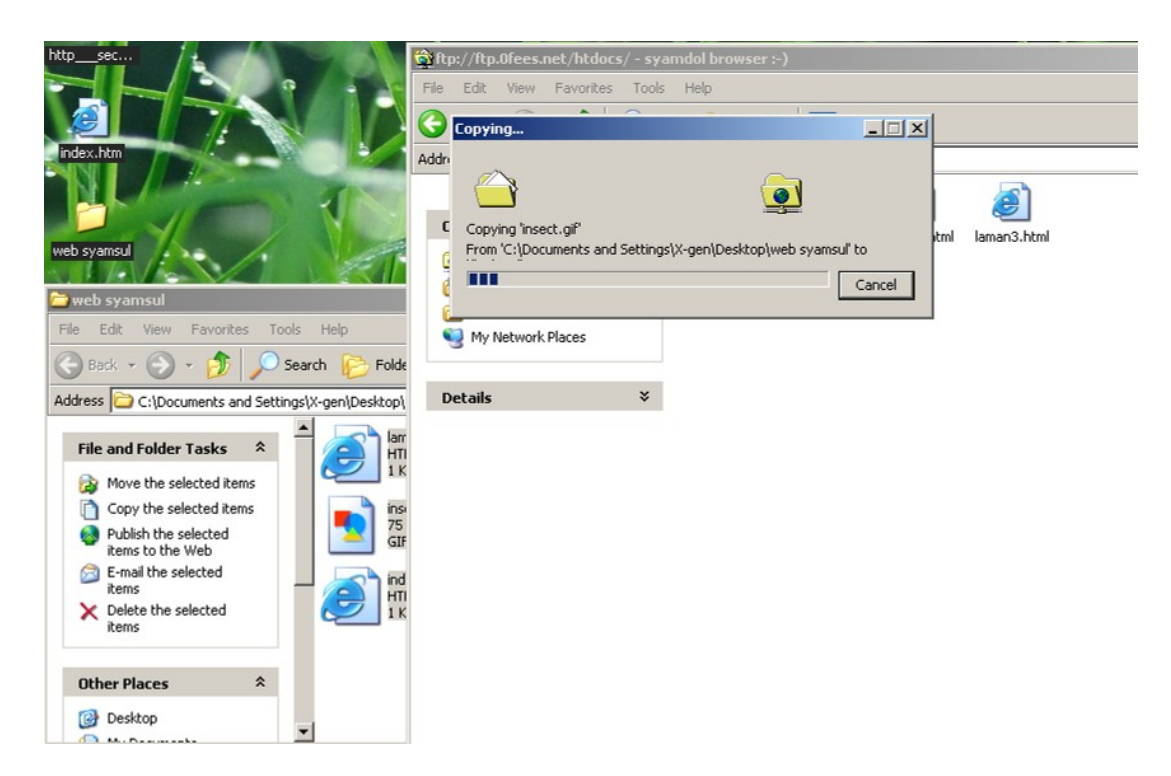

Buka alamat web anda untuk ujian (contohnya: <u>http://banjarhensem.0fees.net</u> atau alamat barunya <u>http://www.budakweb.co.cc</u> )

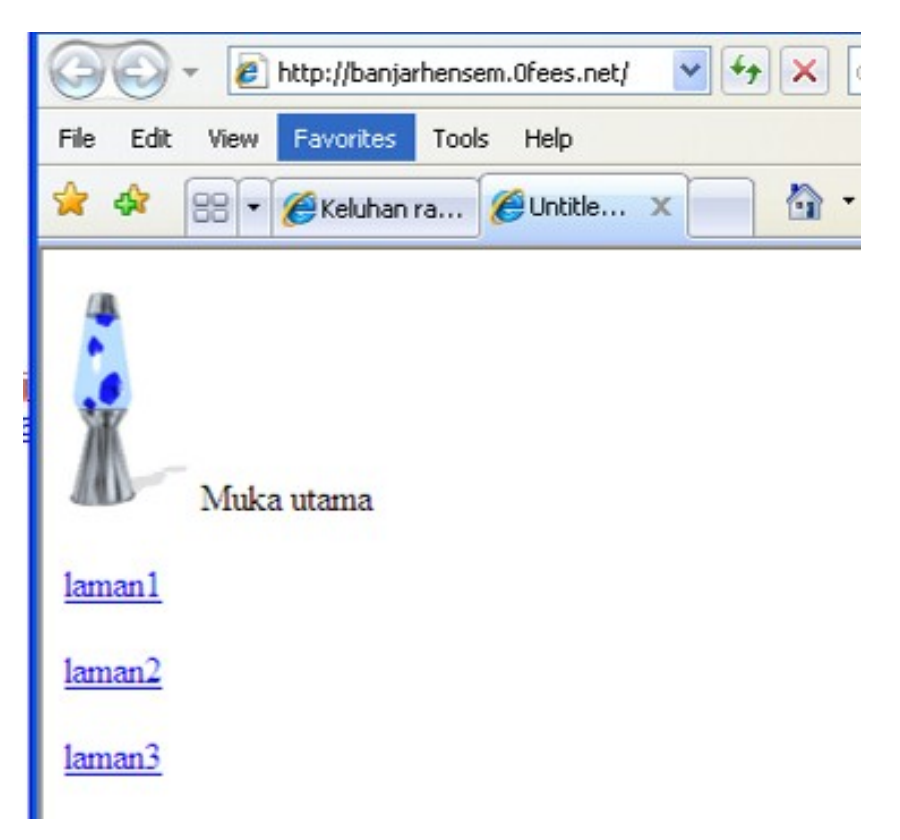

Pemindahan Berjaya ! Tahniah 😳